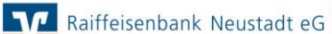

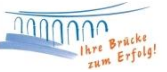

## **Neuinstallation VR-NetWorld**

Die Vollversion von VR-NetWorld mit einer Laufzeitbeschränkung von 60 Tagen, steht auf unserer Homepage zum Download zur Verfügung. Unter dem Reiter "Firmenkunden", "Zahlungsverkehr" und "Banking-Software VR-NetWorld Software" finden Sie den Link zum Download.

| Immer up to date                                                                                                    |
|----------------------------------------------------------------------------------------------------|
| Die VR-NetWorld Software wird in der Regel über Online-Updates aktualisiert. Liegt ein Update vor,<br>erhalten Sie automatisch eine Nachricht. Wenn Sie bereits mit der VR-NetWorld Software arbeiten,<br>können Sie hier Updates herunterladen. |
| > VR-NetWorld Software (49,7 MB) I<br>Benutzerhandbuch VR-NetWorld Software (12 MB)                                                                                                    |

| Öffnen von VRNetWorldSW_74029.exe                                  | ×                         |
|--------------------------------------------------------------------|---------------------------|
| Sie möchten folgende Datei öffnen:                                 |                           |
| VRNetWorldSW_74029.exe                                             |                           |
| Vom Typ: EXE-Datei (53,0 MB)<br>Von: https://vrnetworldsoftware.fi | ducia.de                  |
| Möchten Sie diese Datei speichern?                                 |                           |
|                                                                    | Datei speichern Abbrechen |

Es öffnet sich ein Dialogfenster. Über "Datei speichern" wählen Sie den Speicherort der Datei aus. Sie können alternativ zum Ordner "Downloads" auch jeden anderen Ordner auf Ihrem Computer als Speicherort auswählen.

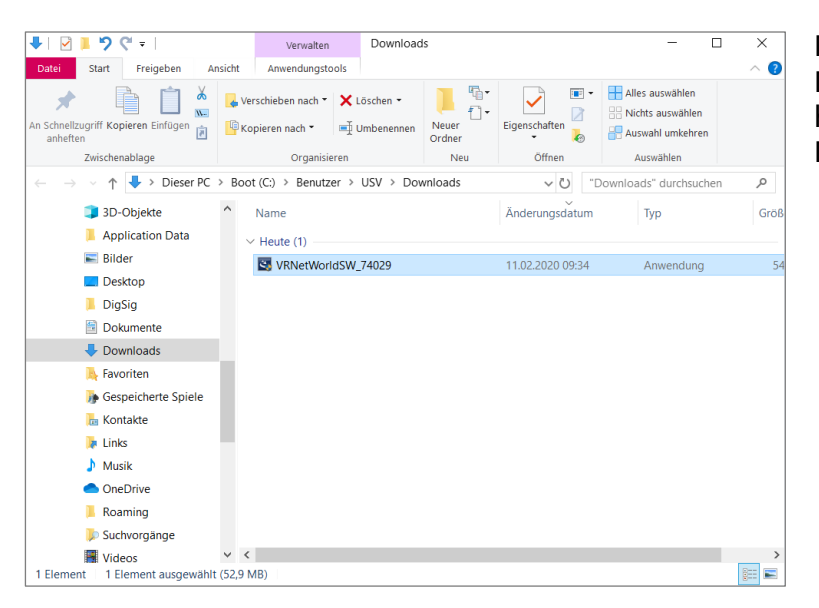

Nach Fertigstellung des Downloads kann die heruntergeladene Datei mit Doppelklick geöffnet werden.

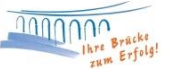

## **Installation**

| R-NetWorld Softwa | re - InstallShield Wizard X                                                                                                    |
|-------------------|----------------------------------------------------------------------------------------------------|
| V                 | Willkommen beim InstallShield Wizard für<br>VR-NetWorld Software                                                                     |
|                   | Der InstallShield(R) Wizard wird VR-NetWorld Software auf Ihrem<br>Computer installieren. Klicken Sie auf "Weiter", um fortzufahren. |
|                   | WARNUNG: Dieses Programm ist durch Copyright und internationale Verträge geschützt.                                                  |
|                   | < Zurück Weiter > Abbrechen                                                                                                    |

Ein Installations-Assistent leitet Sie durch die Installation der VR-NetWorld Software. Bestätigen Sie mit "Weiter".

| 记 VR-NetWorld Software - InstallShield Wizard                                                                                                    | $\times$ |  |
|----------------------------------------------------------------------------------------------------|----------|--|
| Lizenzvereinbarung Bitte lesen Sie nachfolgende Lizenzvereinbarung sorgfältig durch.                                                                                                    | 7        |  |
| Lizenzvereinbarung VR-NetWorld Software - Urheberrechtsschutz                                                                                                    | ^        |  |
| 1. Die VR-NetWorld Software (Programm) sowie das elektronische Handbuch<br>(Online-Hilfe und PDF-Dokument) sind urheberrechtlich geschützt. Alle<br>Rechte sind vorbehalten. Diese Dokumente und die Programme dürfen mit<br>Ausnahme der nachfolgend eingeräumten und durch das Urheberrechtsgesetz<br>gewährten Rechte nicht ohne vorherige schriftliche Zustimmung durch den<br>Lizenzgeber in Teilen oder im Ganzen auf irgendein elektronisches Medium<br>oder in maschinenlesbarer Form kopiert, fotokopiert, reproduziert,<br>übersetzt oder verkleinert werden. |          |  |
| 2. Der Lizenznehmer erhält an der VR-NetWorld Software und den Doku-                                                                                                    | ~        |  |
| Ich akzeptiere die Bedingungen der Lizenzvereinbarung     Drucken     Ich lehne die Bedingungen der Lizenzvereinbarung ab                                                                                                    |          |  |
| InstallShield                                                                                                    |          |  |
| < Zurück Weiter > Abbreche                                                                                                    | n        |  |

Im folgenden Fenster erscheint die Lizenzvereinbarung. In diesem Schritt ist es erforderlich den Bedingungen der Lizenzvereinbarung zuzustimmen, sodass eine Fortsetzung der Installation erfolgen kann. Bestätigen Sie anschließend mit "Weiter".

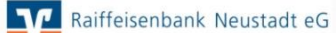

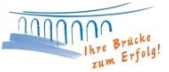

| 🖟 VR-NetW                                  | /orld Software - InstallShield                                        | Wizard                                  |                      | ×         |
|--------------------------------------------|-----------------------------------------------------------------------|-----------------------------------------|----------------------|-----------|
| <b>Zielordner</b><br>Klicken S<br>"Ändern" | ie auf "Weiter", um in diesen Ord<br>', um in einen anderen Ordner zu | dner zu installieren<br>1 installieren. | oder klicken Sie auf | V         |
| Ø                                          | VR-NetWorld Software wird ins<br>C:\Program Files (x86)\VR-Net        | stalliert in:<br>World\                 |                      | Ändern    |
| InstallShield –                            |                                                                       | < Zurück                                | Weiter >             | Abbrechen |

Wählen Sie im nächsten Schritt den gewünschten Zielordner aus, in dem die VR-NetWorld Software gespeichert werden soll. Klicken Sie hierzu auf den Reiter "Ändern".

| WR-NetWorld Software - InstallShield Wizard<br>Aktuellen Zielordner ändern<br>Wählen Sie den Zielordner aus. | v         |
|----------------------------------------------------------------------------------------------------|-----------|
| Suchen in:                                                                                                   |           |
| VR-NetWorld                                                                                                  | × 💿 💣     |
| Database Recover<br>Dokumente<br>Druckvorlagen<br>MeineBank<br>OnlCopy<br>OnlLoad<br>psql_server             |           |
| Qrdnername:<br>CAVR-NetWorld                                                                                 |           |
| ОК                                                                                                    | Abbrechen |

Wir empfehlen Ihnen als Zielordner <u>nicht</u> [C:\Program Files (x86)\VR-NetWorld\] auszuwählen, um Zugriffskonflikte mit dem Betriebssystem zu vermeiden. Speichern Sie das Programm unter dem im Bild angegebenen Ordnernamen. Bestätigen Sie Ihre Eingabe anschließend mit "OK".

| 🖟 VR-NetV                                  | Vorld Software - InstallShield                                              | Wizard                                  |                      | ×         |
|--------------------------------------------|-----------------------------------------------------------------------------|-----------------------------------------|----------------------|-----------|
| <b>Zielordner</b><br>Klicken S<br>"Ändern" | ,<br>sie auf "Weiter", um in diesen Ord<br>', um in einen anderen Ordner zu | dner zu installieren<br>1 installieren. | oder klicken Sie auf | V         |
| Þ                                          | VR-NetWorld Software wird in:<br>C:\VR-NetWorld\                            | stalliert in:                           |                      | Ändern    |
|                                            |                                                                             |                                         |                      |           |
| InstallShield -                            |                                                                             | < Zurück                                | Weiter >             | Abbrechen |

Schließen Sie die Zielordnerverwaltung über "Weiter" ab.

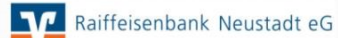

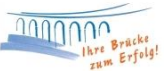

| 👘 VR-NetW       | /orld Software - InstallShield Wizard - X                                                                             |
|-----------------|----------------------------------------------------------------------------------------------------|
| Installatio     | n von VR-NetWorld Software                                                                                            |
| Die ausg        | ewählten Programmfeatures werden installiert.                                                                         |
| 15              | Bitte warten Sie, während der InstallShield Wizard VR-NetWorld Software installiert. Dies kann einige Minuten dauern. |
|                 | Status:                                                                                                    |
|                 | Umgebungs-Strings werden aktualisiert                                                                                 |
|                 |                                                                                                    |
|                 |                                                                                                    |
|                 |                                                                                                    |
|                 |                                                                                                    |
|                 |                                                                                                    |
|                 |                                                                                                    |
| InstallShield – |                                                                                                    |
|                 | < Zurück Weiter > Abbrechen                                                                                           |

Anschließend können Sie die Installation der VR-NetWorld Software starten.

| 🕷 VR-NetWorld Software - Ir | nstallShield Wizard                                                                                                    | × |
|-----------------------------|----------------------------------------------------------------------------------------------------|---|
| V                           | InstallShield Wizard abgeschlossen                                                                                                    |   |
|                             | Der InstallShield Wizard hat VR-NetWorld Software erfolgreich<br>installiert. Klicken Sie auf "Fertig stellen", um den Assistenten z<br>verlassen. | u |
|                             | Programm starten                                                                                                    |   |
|                             |                                                                                                    |   |
|                             | < Zurück Fertig stellen Abbrecher                                                                                                    | 1 |

Dieses Fenster zeigt Ihnen, dass die Installation von VR-NetWorld erfolgreich abgeschlossen ist. Mit "Fertig stellen" können Sie das Fenster verlassen und das Programm anschließend starten.

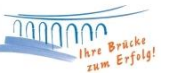

## Erster Programmstart

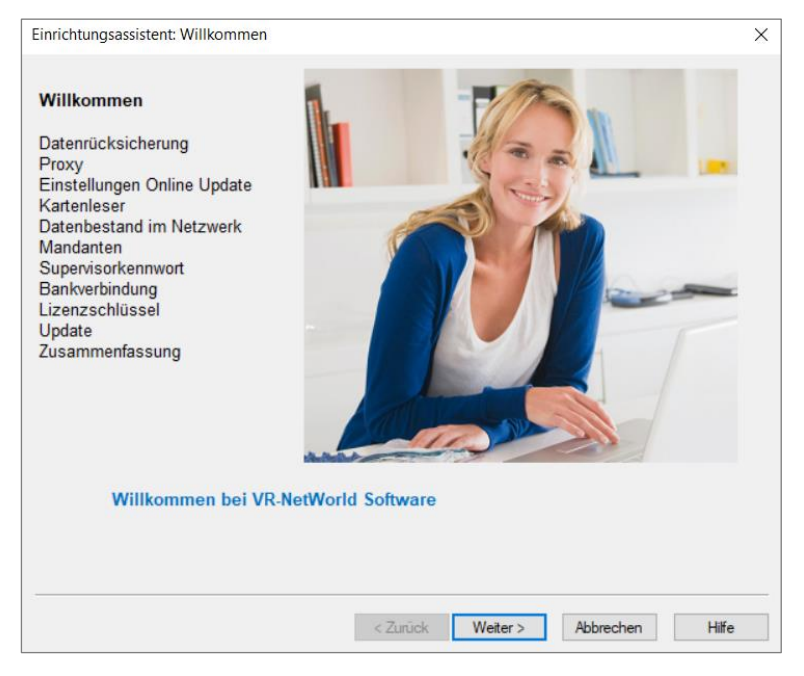

Mit dem Start der VR-NetWorld erscheint Ihnen der Einrichtungsassistent. Dieser unterstützt Sie in der Einrichtung des Programms und macht Sie mit der modernen Oberfläche vertraut.

| Daten rücksichern                                                                                                    |                                                                                                    | × |
|----------------------------------------------------------------------------------------------------|----------------------------------------------------------------------------------------------------|---|
| Willkommen                                                                                                    | Wenn Sie die VR-NetWorld Saftware bereits genutzt haben und eine<br>Datensicherung besitzen, können Sie diese jetzt zurück sichern.                                                                                                    |   |
| Datenrücksicherung<br>Proxy<br>Einstellungen Online Update<br>Kartenleser<br>Datenbestand im Netzwerk<br>Mandanten<br>Supervisorkennwort<br>Bankverbindung<br>Lizenzschlüssel<br>Update<br>Zusammenfassung | Nach der Datenrücksicherung startet die VR-NetWorld Software in<br>der bekannten Armeldemasike. Die Enteinichtung mit dem<br>Assistenten ist anschließend nicht mehr notwendig und wird nach<br>der Anneldung nicht mehr gestartet.<br>Um den Assistenten jetzt zu beenden und das Programm zur<br>Datenrücksicherung zu starten, klicken Sie bitte auf die Schaltfläche<br>"Wiederhenstellen".<br>Wiederhenstellen |   |
|                                                                                                    | < Zurück Weiter > Abbrechen Hilfe                                                                                                    | 2 |

Im ersten Schritt haben Sie die Möglichkeit eine vorhandene Datensicherung der VR-NetWorld Software wiederherzustellen. Haben Sie die Software bisher noch nicht genutzt, überspringen Sie diese Option mit "Weiter".

Die Frage nach den Proxy-Einstellungen und den Einstellungen zum Online Update können Sie mit "Weiter" bestätigen.

Raiffeisenbank Neustadt eG

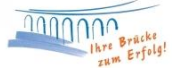

| Einrichtungsassistent: Kartenleser                                                                                            |                                                                                                    | × |
|----------------------------------------------------------------------------------------------------|----------------------------------------------------------------------------------------------------|---|
| Willkommen<br>Datenrücksicherung<br>Proxy<br>Einstellungen Online Update<br><b>Kartenleser</b>                                | Falls Sie von Ihrer Bank eine Chipkarte bekommen<br>haben, können Sie jetzt für den Zugriff auf diese Karte<br>den Kartenleser einrichten.<br>Möchten Sie einen Kartenleser einrichten?<br>O Ja |   |
| Datenbestand im Netzwerk<br>Mandanten<br>Supervisorkennwort<br>Bankverbindung<br>Lizenzschlüssel<br>Update<br>Zusammenfassung |                                                                                                    |   |
|                                                                                                    | < Zurück Weiter > Abbrechen Hilfe                                                                                                    |   |

Möchten Sie in der VR-NetWorld gerne mit einer HBCI-Chipkarte und einem Kartenleser arbeiten, können Sie die Einrichtung im folgenden Fenster vornehmen, indem Sie auf "Ja" klicken und anschließend mit "Weiter" bestätigen. Bevorzugen Sie ein anderes Verfahren zur Nutzung im Programm, behalten Sie die vorausgewählte Antwort und klicken Sie auf "Weiter".

Anschließend haben Sie die Möglichkeit einen vorhandenen Datenbestand von einem Netzlaufwerk zu verwenden. Bevorzugen Sie allerdings nur die Nutzung des lokalen Datenbestands, können Sie mit "Weiter" bestätigen.

| Einrichtungsassistent: Mandanten                                                                                                    |                                                                                                    | × |
|----------------------------------------------------------------------------------------------------|----------------------------------------------------------------------------------------------------|---|
| Willkommen<br>Datenrücksicherung<br>Proxy<br>Einstellungen Online Update<br>Kartenleser<br>Datenbestand im Netzwerk<br><b>Mandanten</b><br>Supervisorkennwort<br>Bankverbindung<br>Lizenzschlüssel<br>Update<br>Zusammenfassung | VR-NetWorld Software ist mandantenfähig.<br>Das bedeutet, dass Sie verschiedene Konten getrennt verwalten<br>können.<br>Möchten Sie mehrere Mandanten verwenden?<br>○ Ja |   |
|                                                                                                    | < Zurück Weiter > Abbrechen Hilfe                                                                                                    |   |

Die Software ist mandantenfähig. Mit der Einrichtung verschiedener Mandanten können Sie somit verschiedene Konten getrennt verwalten. Ein Beispiel hierfür wäre, Sie verwalten neben Ihren privaten Konten auch ein Vereinskonto und möchten diese Konten getrennt voneinander betrachten.

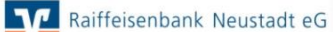

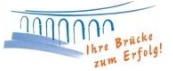

| Willkommen<br>Datenrücksicherung<br>Proxy<br>Einstellungen Online Update<br>Kartenleser<br>Datenbestand im Netzwerk<br>Mandanten<br><b>Supervisorkennwort</b><br>Bankverbindung<br>Lizenzschlüssel<br>Update<br>Zusammenfassung | Die VR-Net World Software emöglicht das Arbeiten mit<br>mehreren Benutzer mit untenschiedlichen Rechten.<br>Mindestens der Benutzer "Supervisor" muss vorhanden sein.<br>Der "Supervisor" int der Benutzer mit allen Rechten, dieser<br>kann später jederzet weitere Benutzer anlegen und deren<br>Rechte verwaiten.<br>Bitte vergeben Sie das Kennwort für den Supervisor des lokalen<br>Datenbestandes. Merken Sie sich das Kennwort gut.<br>Das Kennwort muss mindestens 8 Zeichen lang sein und<br>eines der Sonderzeichen |  |
|----------------------------------------------------------------------------------------------------|----------------------------------------------------------------------------------------------------|--|
|                                                                                                    | Mit * gekennzeichnete Eingabefelder müssen ausgefüllt werden.                                                                                                    |  |

Jetzt werden Sie aufgefordert ein Kennwort zu vergeben, welches Sie bei jedem Einstieg in die VR-NetWorld Software eingeben müssen. Beachten Sie bei der Vergabe bitte die Voraussetzungen, die das Kennwort erfüllen muss. Bestätigen Sie Ihre Eingabe mit "Weiter".

Nach erfolgreicher Vergabe eines Kennworts, richten Sie Ihre Bankverbindung inklusive Ihrer Konten im Programm ein.

| Einrichtungsassistent: Bankverbindu                                                                                                    | ng                                                                                                    | × |
|----------------------------------------------------------------------------------------------------|----------------------------------------------------------------------------------------------------|---|
| Willkommen<br>Datenrücksicherung<br>Proxy<br>Einstellungen Online Update<br>Kartenleser<br>Datenbestand im Netzwerk<br>Mandanten<br>Supervisorkennwort | Sie können jetzt mit dem Einrichten einer Bankverbindung<br>fortfahren.<br>Eine Bankverbindung enthält die Zugangsdaten für Ihre Bank.<br>Diese Zugangsdaten werden für die Einrichtung Ihres Kontos<br>benötigt. |   |
| Bankverbindung<br>- Kontoanlage<br>- Kontoaktualisierung<br>Lizenzschlüssel<br>Update<br>Zusammenfassung                                               | Möchten Sie jetzt eine Bankverbindung einrichten?<br>⊛ Ja _ Nein                                                                                                    |   |
|                                                                                                    | < Zurück Weiter > Abbrechen Hilfe                                                                                                    |   |

Für die Einrichtung der Bankverbindung folgen Sie der Anleitung "Einrichtung einer PIN-TAN Bankverbindung", wenn Sie ein PIN-TAN-Verfahren im Programm einbinden möchten (z.B. SmartTAN oder SecureGO) oder greifen Sie auf die Anleitung "Einrichtung einer HBCI Bankverbindung" zurück, wenn Sie mit der HBCI-Karte und dem Kartenleser arbeiten möchten.

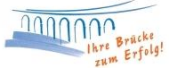

| Willkommen<br>Datenrücksicherung<br>Proxy<br>Einstellungen Online Update<br>Kartenleser | Registrieren Sie je<br>Wählen Sie hierzu<br>haben, und tragen<br>Lizenzschlüssel ei<br>Klicken Sie ansch<br>lassen und ihre VF | tzt Ihre Installation<br>Ihre Bank aus, vo<br>i Sie die Kundennu<br>n.<br>ließend auf "Online<br>R-NetWorld Softwa | der VR-NetWorld So<br>n der Sie den Lizenz<br>mmer des Lizenzneh<br>registrieren", um die<br>re freizuschalten | ftware.<br>schlüssel erhalten<br>mers sowie den<br>: Eingaben prüfen zu |
|-----------------------------------------------------------------------------------------|----------------------------------------------------------------------------------------------------|----------------------------------------------------------------------------------------------------|----------------------------------------------------------------------------------------------------|-------------------------------------------------------------------------|
| Datenbestand im Netzwerk<br>Mandanten<br>Supervisorkennwort<br>Bankverbindung           | Die Registrierung I<br>Registrierung/Lize<br>Ohne eine Registri<br>VR-NetWorld Soft                                            | können Sie auch s<br>nzinformationen vo<br>ierung mit einem gü<br>ware 60 Tage teste                               | päter über den Meni<br>imehmen.<br>iltigen Lizenzschlüss<br>en.                                                | ieintrag<br>el können Sie die                                           |
| Update<br>Zusammenfassung                                                               | Bankverbindung<br>Kundennummer<br>Lizenzschlüssel                                                                              | 57069238 - GEN<br>66085                                                                                            | ODED1ASN - Raiffb                                                                                              | k Neustadt v                                                            |
|                                                                                         | Online regis                                                                                                    | trieren                                                                                                    | Lizenzschlü:                                                                                                   | ssel anfordem<br>nationen anzeigen                                      |

Nach erfolgreicher Einbindung der Bankverbindung im Programm, können Sie einen Lizenzschlüssel eingeben. Nach dem Download der Software von unserer Homepage steht Ihnen die VR-NetWorld für 60 Tage kostenfrei zur Verfügung. Um die Software auch nach Ablauf der 60 Tage vollumfänglich nutzen zu können, ist die Einbindung eines Lizenzschlüssels in der Software notwendig. Zur Ausstellung des Lizenzschlüssels, setzen Sie sich gerne mit uns in Verbindung.

| Eine neue Programmversion ist verfügbar.                                                                                                    |  |  |  |
|----------------------------------------------------------------------------------------------------|--|--|--|
| Wenn Sie die Schaltfläche "Jetzt aktualisieren" betätigen, wird die neue<br>Programmversion heruntergeladen und danach eingearbeitet.                                                                                                    |  |  |  |
| Während des Herunterladens der Pakete können Sie mit der Software<br>weiterarbeiten, bis alle Pakete lokal verfügbar sind. Sie werden vom<br>Updateprogramm benachrichtigt, wenn die Software zum Einarbeiten der<br>Pakete beendet werden muss. |  |  |  |
| Beachten Sie bitte, dass Sie ggfs. Administratorenrechte benötigen, um das<br>Update einarbeiten zu können. Falls Sie nur über eingeschränkte Rechte<br>verfügen, besteht die Gefahr, dass Ihre lokale Installation Schaden nimmt.               |  |  |  |
| Update Informationen                                                                                                    |  |  |  |
| Keine Update Informationen verfügbar.                                                                                                    |  |  |  |
|                                                                                                    |  |  |  |
| Jetzt aktualisieren                                                                                                    |  |  |  |
|                                                                                                    |  |  |  |

Nach dem Download der Software und erfolgreicher Einrichtung, führen Sie eine Programmaktualisierung aus. Der Einrichtungsassistent weist Sie auf diesen Schritt hin. Mit "Jetzt aktualisieren" können Sie das Update anstoßen.

| VR-NetWorld S | oftware - Datensicherung vor Update                                                         | ×    |
|---------------|---------------------------------------------------------------------------------------------|------|
| V             | Vor dem Update wird eine Datensicherung empfohlen.<br>Möchten Sie Ihre Daten jetzt sichern? | Ja   |
|               | ·                                                                                           | Nein |

Vor dem Start des Updates, wird Ihnen eine Datensicherung vorgeschlagen. Führen Sie diese mit "Ja" aus.

Wir empfehlen Ihnen regelmäßig Datensicherungen von der VR-NetWorld Software durchzuführen und diese ggf. auch auf einem externen Speichermedium abzulegen.

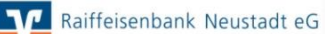

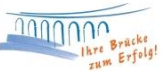

Nach erfolgreicher Programmaktualisierung können Sie den Assistenten zur Einrichtung beenden.

## VR-NetWorld Software - Anmelden Bitte geben Sie Ihren Benutzernamen und Ihr Kennwort ein. Benutzer Supervisor Kennwort •••••••• Andem

Nun können Sie sich mit Ihrem vergebenen Kennwort in der Software anmelden.

| VR-NetWorld: erweiterte Sicherheitsmerkmale                                                                                                    |
|----------------------------------------------------------------------------------------------------|
| Erweiterte Sicherheitseinstellungen für den Anwender Supervisor                                                                                                    |
| Wichtige Hinweise insbesondere für Sehbehinderte bei Verwendung von Screenreadern                                                                                                    |
| Die VR-NetWorld Software wurde um einige Sicherheitsmechanismen erweitert, um potentielle Angriffe zu<br>erschweren.                                                                                                    |
| Betrüger können versuchen, die Masken der VR-NetWorld Software nachzubauen und diese<br>gegen die Original Software auszutauschen.<br>Um die Identität der Anwendung und deren Dialoge sicherzustellen, können Sie einen nur Ihnen<br>bekannten Text vergeben, welcher in sicherheitsrelevanten Dialogen als Siegel angezeigt werden<br>soll. |
| Vergeben Sie bitte einen persönlichen Text (max. 100 Zeichen), der Ihnen als Siegel dienen soll.                                                                                                    |
|                                                                                                    |
| Einige der umgesetzten Sicherheitsmechanismen können bei Software, wie sie von Sehbehinderten<br>verwendet wird, zu Problemen führen:                                                                                                    |
| Es kann dazu kommen, dass Eingabefelder wie PIN und TAN nicht mehr maschinell identifiziert werden.<br>Sollen daher die Sicherheitsmechanismen nicht genutzt werden, so verwenden Sie den                                                                                                    |
| Kompatibilitätsmodus für Sehbehinderte (nicht empfohlen)                                                                                                    |
| Für weiterführende Informationen schlagen Sie in der Hife nach. Die Einstellungen lassen sich detailliert<br>jederzeit nachträglich auch nochmals in den Einstellungen unter "Sicherheitseinstellungen" ändern.                                                                                                    |
| OK Später fragen Hiffe                                                                                                    |

Zum Schluss geben Sie hier einen frei wählbaren Text ein. Dieser wird Ihnen in allen wichtigen Eingabemasken angezeigt und dient Ihnen als Sicherheitssiegel.

Machen Sie sich nach und nach mit der modernen Oberfläche und den zahlreichen Funktionen von VR-NetWorld vertraut. Holen Sie sich hierbei Unterstützung von dem bereitgestellten Benutzerhandbuch der VR-NetWorld. Dieses finden Sie ebenfalls auf unserer Homepage unter dem Reiter "Firmenkunden", "Zahlungsverkehr" und "Banking-Software VR-NetWorld Software".

| > VR-NetWorld Software (49,7 MB) 🖸              |
|-------------------------------------------------|
| 🔁 Benutzerhandbuch VR-NetWorld Software (12 MB) |

Für die zeitlich unbefristete Nutzung der Banking-Software VR-NetWorld über die 60 Tage hinaus benötigen Sie einen Lizenzschlüssel. Hierzu können Sie sich gerne mit uns in Verbindung setzen.

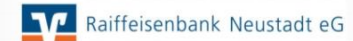

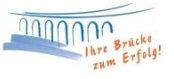

Bei Fragen stehen wir Ihnen gerne zur Verfügung.

Email: Telefon: ebl@raiba-neustadt.de 02683 / 303-804

Ihr Team Electronic Banking